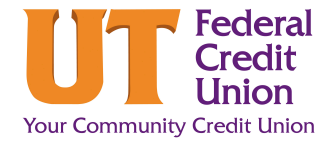

## How to Create a Savings Goal

Creating a savings goal will allocate a certain amount of money from one account to another over time to reach a long-term goal, such as a vacation or a new car. Follow these steps to learn how to set one up.

|                                                                                   | Savings Goal                                                         |
|-----------------------------------------------------------------------------------|----------------------------------------------------------------------|
| Goal tile will be located on your main<br>dashboard. Click Create a Savings Goal. | Create a savings goal to save for a emergency, vacation or education |
|                                                                                   | Create a Savings Goal Where will you save to? S REGULAR SHARE \$8.41 |
| From the dropdown, select the <b>Savings</b><br><b>Account</b> to save to.        | *260-500                                                             |
|                                                                                   | *260-S00                                                             |
|                                                                                   | REGULAR SHARE \$855.11<br>*670-S00                                   |
|                                                                                   | REGULAR SHARE \$0.00<br>*850-S00                                     |
|                                                                                   | REGULAR SHARE \$827.35<br>*170-S00                                   |
| Select <b>what you are saving for</b> from the dropdown.                          | What are you saving for?<br>Vacation<br>Vacation                     |
|                                                                                   | Emergency Fund                                                       |
|                                                                                   | Education                                                            |
| Enter a <b>Description</b> for the savings goal.                                  | Description                                                          |
|                                                                                   | Amount                                                               |
| Enter the goal <b>Amount.</b>                                                     | \$ 2000.00                                                           |

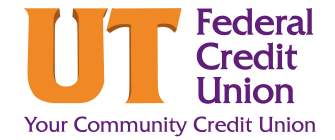

## How to Create a Savings Goal

| 6. | Enter the <b>Target Date</b> for the savings goal.                                                        | Target Date<br>☑ 7/4/2023 ✓                                                                     |
|----|----------------------------------------------------------------------------------------------------|-------------------------------------------------------------------------------------------------|
| 7. | Click <b>Create Savings Goal.</b>                                                                         | Create Savings Goal Cancel                                                                      |
| 8. | Your <b>savings goal</b> will now appear on your<br>dashboard.                                            | Savings Goal                                                                                    |
|    | To fully utilize this goal, set up a scheduled<br>transfer to help fund it!<br>Ex: Transfer \$50 biweekly | Vacation<br>Beach or bust!<br>\$11.91 90 \$1,500.00<br>Saved Days to Go Goal<br>Make a Transfer |